## **Printing off Final Grade Report**

| Program Snapshot |      | Manage Courses |            | Manage Students    |
|------------------|------|----------------|------------|--------------------|
| Manage Students  | at 🕲 | BY LOCATION:   | BY STATUS: | Sort by name A-Z 👻 |

1. Login and go to Manage Students

|                                                                    | BY SECTION:                                   |                             | BY LOCATION:                           | BY STATUS:     |                     |
|--------------------------------------------------------------------|-----------------------------------------------|-----------------------------|----------------------------------------|----------------|---------------------|
| All Courses                                                        | ▼ All Sections                                | -                           | All Locations                          | ✓ All Statuses | ▼ Reset Filters     |
| 2 Students                                                         |                                               |                             |                                        | BY GRADE: K    | ۵                   |
| Studer<br>Grade 6                                                  | nt, Test<br>• Last login: 3/15/2023, 12:52pp  | 3                           |                                        |                | 2 Active Sections 🔨 |
| Active Sections (2)                                                | Completed Sections (1) Droppe                 | ed Sections (0)             |                                        |                |                     |
|                                                                    |                                               |                             |                                        | TIME ON TASK   |                     |
| 2022-23 Biology Se<br>Spring 2023 Recovery<br>Completed: 3/23/2023 | m 1 Credit Recovery 2<br>- Biology Semester 1 | CURRENT GRADE<br>82.72% (B) | COURSE GRADE 17/20 (85%)<br>82.72% (B) | 00:00:00       |                     |

- 2. Search the student
- 3. Click on student name
- 4. Middle selection click Completed Sections
- 5. Click the three blue dots
- 6. Click on Gradebook Report Card

| Edmentum Reports | _                                                                                                    | 👲 PDF 🔒 Print                                                       | -                               |                                                    |
|------------------|----------------------------------------------------------------------------------------------------|---------------------------------------------------------------------|---------------------------------|----------------------------------------------------|
|                  | Student, Test<br>Grede 6 - Stil ID: None                                                                                     | Gradebook Report Card                                               | Marc                            | edmentum"<br>h 23, 2023. 10:59AM                   |
|                  | Course: 2022-23 Biology Sem 1<br>Section: Spring 2023 Recovery<br>Program: Courseware - St. Jon<br>Instructors: Ryan Erskine | l Credit Recovery (v2)<br>- Biology Semester 1<br>ns Virtual School | Start D<br>End D<br>Last A      | ate: 3/23/2023<br>ate: 5/19/2023<br>cccessed: None |
|                  | Course Summary<br>CUBEENT GRADE COURSE OR<br>82.72% (II) 82.72% (I                                                           | AGE ACTIVITIES COMPLETED<br>17/20 (85.00%)                          | TUME ON TASK CREE<br>00:00:00 — | HT APPROVED                                        |
|                  | Grading by Category                                                                                                    |                                                                     |                                 |                                                    |
|                  | Courseware Grading Category                                                                                                  | Number of Activities                                                | Activity Weighting              | Score                                              |
|                  | Module                                                                                                    | 13                                                                  | 30%                             | 87.92%                                             |
|                  | Course Activity                                                                                                    | 7                                                                   | 25%                             | -                                                  |
|                  | Post-Test                                                                                                    | 3                                                                   | 25%                             | 86.67%                                             |
|                  | End of Semester Test                                                                                                    |                                                                     | 20%                             | 70%                                                |
|                  | Configuration Description                                                                                                    |                                                                     | Tune                            | Score                                              |

- 7. Here is the Final Grade Report
- 8. You can download or print
  - a. Printing and bringing to your Registrar or Data Operator to enter final grade in eSP and keep for record keeping.
- 9. Third arrow shows the final course grade for the course.